**Download** and

**MS - Software** 

**Get Keys For** 

### ้การใช้บริการดาวน์โหลดโปรแกรม Microsoft เพื่อการศึกษา

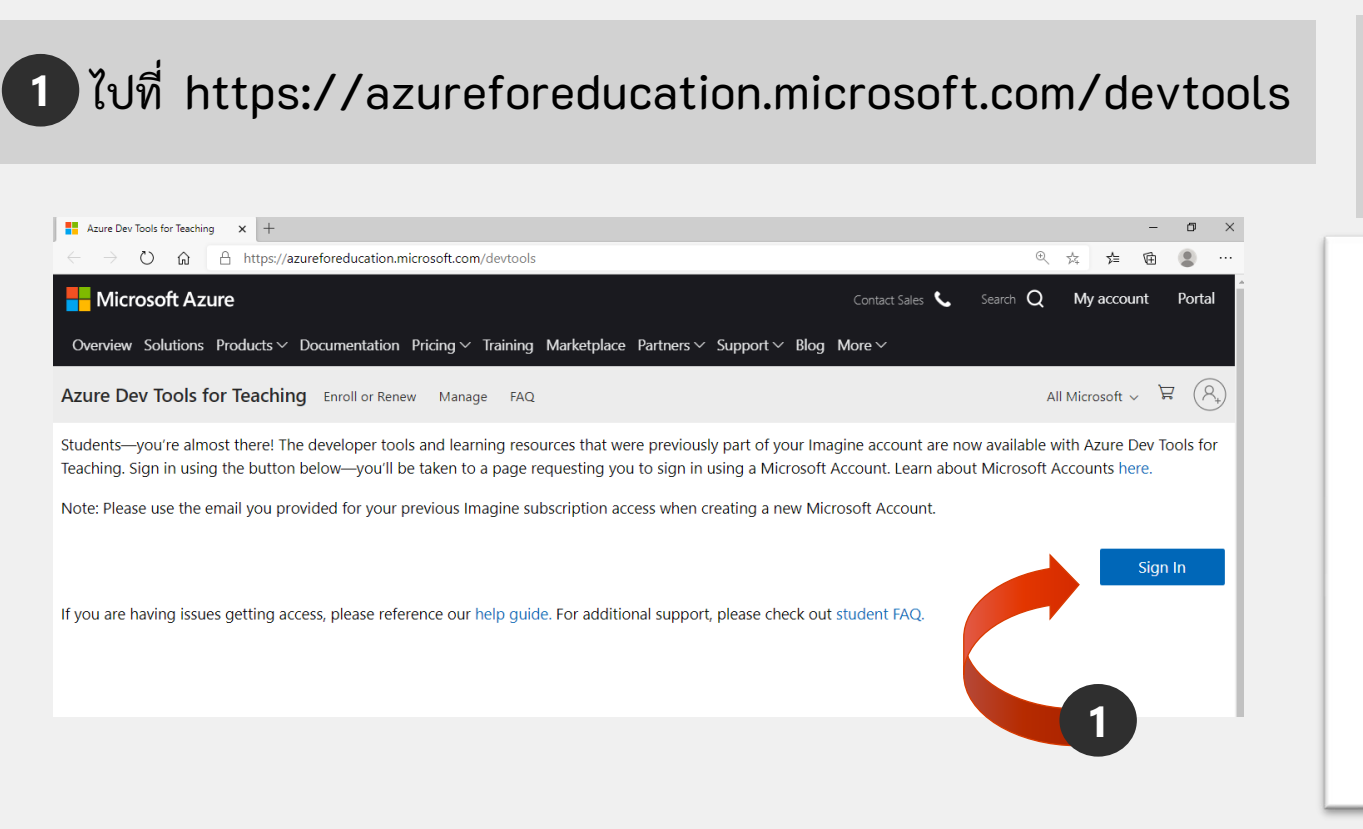

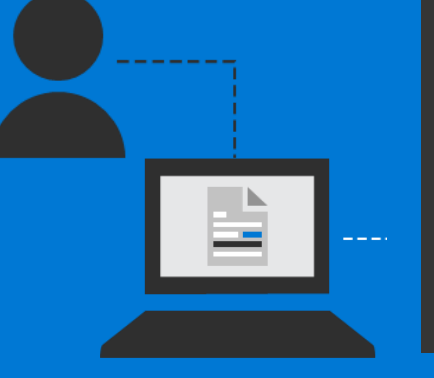

Windows Office Visio Visual Studio Access SQL Server etc...

2 Sign in ດ້วย account

@live.hcu.ac.th

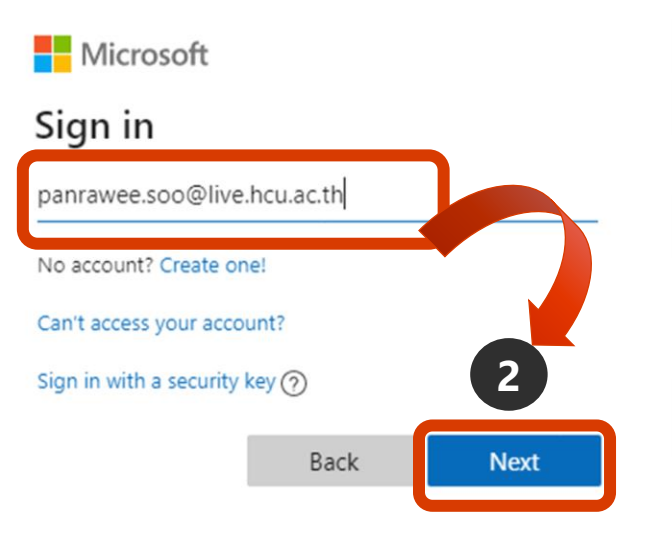

# 2

### ้การใช้บริการดาวน์โหลดโปรแกรม Microsoft เพื่อการศึกษา

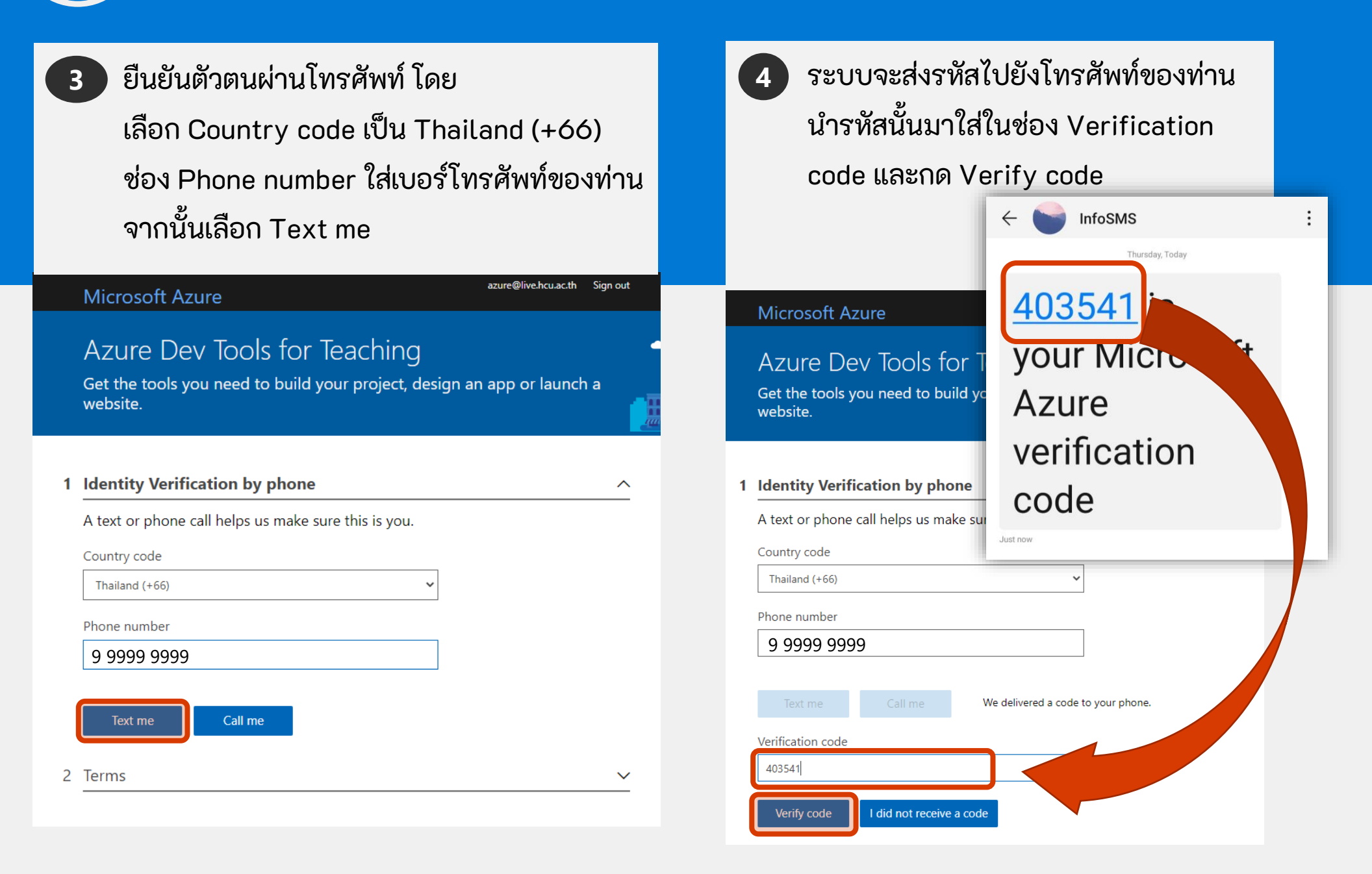

₽ Search resource

## <u>การใช้บริการดาวน์โหลดโปรแกรม Microsoft เพื่อการศึกษา</u>

6

|   | 5 ทำเครื่องหมายถูกเพื่อยอมรับข้อตกลงและ<br>เงื่อนไข (บังคับตัวบนสุด)<br>จากนั้นกด Accept terms                               |        |
|---|----------------------------------------------------------------------------------------------------|--------|
|   | Microsoft Azure                                                                                                    | Sign o |
|   | Azure Dev Tools for Teaching<br>Get the tools you need to build your project, design an app or launc<br>website.             | h a    |
| 1 | Identity Verification by phone                                                                                               |        |
| 2 | Terms                                                                                                    | ,      |
|   | I agree to the <u>subscription agreement</u> , <u>Azure Dev Tools for Teaching agreement</u> and <u>privacy</u><br>statement | ¥      |

I would like information, tips, and offers about Azure, including Azure Newsletter, Pricing updates, and other Microsoft products and services.

I would like Microsoft to share my information with select partners so I can receive relevant information about their products and services.

Accept terms

เข้าสู่หน้าแรกของระบบ Dashboard > Education สามารถเลือก Download 🗙 Education | Get started Software ได้ทั้ง Overview จากเมนูซ้ายมือ-เลือก Get started ing resources software หรือ 🗔 Software Learning เมนูตรงกลาง เลือก My account Download free software 🤱 Profile Need help? Student FAQ Welcome to the Azure Education Hub! Whether you're a student getting started, an educator teaching advanced workloads, or just interest in building your cloud skills, we've got the development resources you need

**Microsoft Azure** 

Download free software Start building the future with Azure for Stude Gain access to full versions of professional Get \$100 in Azure credit when you activate y developer tools for free to help you build code and deploy on your Azure subscription.

Download software

Learn more 🖻

Redeem student credits

Azure for Students offer

Activate offer

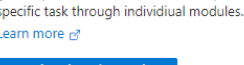

Whether you're just starting or an experienced

professional, explore a topic in-depth through

guided paths or learn how to accomplish a

Explore learning paths

Discover Microsoft Learn

## การดาวน์โหลด Software และรับ Keys

- 1
- เลือก Software ที่ต้องการ Download จะปรากฏกล่องด้านขวา กดปุ่ม Download เพื่อบันทึกลงคอมพิวเตอร์
- 3 เลือก View Key จะปรากฏ Product Key กดปุ่ม Copy ด้านขวา แล้วนำไปวาง Paste ในการติดตั้ง Software ของท่าน

🔥 Software - Microsoft Azure × +  $\leftarrow$  $\odot$ 命 ① Not secure | https://portal.azure.com/?Microsoft Azure Education correlationId=57756740-8054-4b78-97a4-ac15107a0185#blade/Mic. Ŗ Microsoft Azure **Operating System** Home > Education Windows Software Education Education | Software 🖉 Product language English 64 bit Developer Tools Windows Visual Studio Community 2017 System 64 bit Overview Visual Studio Enterprise 2017 Developer Tools Windows 64 bit 🔀 Get started Visual Studio 2017 for Mac Developer Tools Mac 64 bit Windows 10 Edu Product key Visual Studio 2019 for Mac Developer Tools Mac 64 bit (Updated Sept 2) Learning resources N3B83-JR7VX-WXWCK-P3DQP-VFR8B For this multi-edition Consur 64 bit Visual Studio Team Foundation Ser-Developer Tools Windows 🗔 Software specific to the edition in the Windows 10 Assessment and Depl-Operating System Windows 64 bit desktop, select the Start butt 🔮 Learning > Activation. Select Change ; Windows 64 bit Windows 10 Assessment and Depl-Operating System key. If the key is valid, you'll I My account change, and Windows then r Professional, version 1709 or Profile 64 bit Download Cancel Windows before using the Window 10 Windows 10 Education, Version 18... Operating System to activate the edition. Both Need help? VINCIOWS 64 DI Windows 10 Pro for Worksta-Windows 10 Professional, version 1709 or newer media. Student FAQ Operating System Windows 64 bit Windows 10 Features on Demand ---Operating System Windows 64 bit Windows 10 Features on Demand --- Operating System Windows Product language Windows 64 bit Windows 10 Hardware Lab Kit Operating System English Windows 10 Hardware Lab Kit Sup... Operating System Windows 64 bit System 64 bit Windows 10 Hardware Lab Kit Sup... Operating System Windows 64 bit View Key 64 bit Windows 10 Hardware Lab Kit Sup... Operating System Windows 64 bit Windows 10 Hardware Lab Kit Sup... Operating System Windows Windows 10 IoT Core Internet Of Things Windows 64 bit Windows Windows 10 Language Pack Operating System Windows 10 Language Pack, versio--- Operating System Windows Cancel Windows 10 Mobile Operating System Windows

Software Education

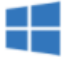

### Windows 10 Education, Version 1809 (Updated Sept 2018)

For this multi-edition Consumer media, use a product key specific to the edition in the list you want to activate. From the desktop, select the Start button > Settings > Update & Security > Activation. Select Change product key and enter your product key. If the key is valid, you'll be asked to confirm the edition change, and Windows then performs it for you. Windows 10 Professional, version 1709 or newer, will need to be installed before using the Window 10 Pro for Workstations product key to activate the edition. Both Windows 10 Professional and Windows 10 Pro for Workstations product keys will activate Windows 10 Professional, version 1709 or newer media.

Copy to clipboard